# IM and Presence Server RTMT Log Collection Configuration Example

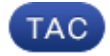

Document ID: 117827

Contributed by Md Hasan, Cisco TAC Engineer.

Jul 17, 2014

## Contents

Introduction Prerequisites Requirements Components Used Configure Verify Troubleshoot

## Introduction

This document describes the process to collect logs from the Cisco Instant Messaging (IM) and Presence Server.

## Prerequisites

#### Requirements

Cisco recommends knowledge of Cisco IM and Presence Server navigation through a browser.

### **Components Used**

The information in this document is based on Cisco IM and Presence Server 10.5.

The information in this document was created from the devices in a specific lab environment. All of the devices used in this document started with a cleared (default) configuration. If your network is live, make sure that you understand the potential impact of any command.

## Configure

- 1. If the Real–Time Monitoring Tool (RTMT) is already installed go to step 4, otherwise open the IM and Presence Server Administration web page.
- 2. From the Application menu drop–down list at the top of the screen, choose *Plugins* and click the link to download the RTMT software.

| clisco Unified CM IM and Presence Administration<br>For Cisco Unified Communications Solutions |                                                                                    |                          |                                                                                                    |  |  |
|------------------------------------------------------------------------------------------------|------------------------------------------------------------------------------------|--------------------------|----------------------------------------------------------------------------------------------------|--|--|
| System - Presence - I                                                                          | Messaging -                                                                        | Application + Bulk Adres | atralius • Degraatics • Help •                                                                                                    |  |  |
| Find and List Plagms<br>Status<br>3 records found<br>Plages (1 - 5 of 5)                       |                                                                                    | Legacy Clerits           |                                                                                                    |  |  |
|                                                                                                |                                                                                    | Horsest RCC              |                                                                                                    |  |  |
|                                                                                                |                                                                                    | Third-Party Clents       |                                                                                                    |  |  |
|                                                                                                |                                                                                    | Client Types             |                                                                                                    |  |  |
|                                                                                                |                                                                                    | Pligns                   |                                                                                                    |  |  |
| Find Plugin where Name                                                                         | + beg                                                                              | ina with 💌               | Find Clear Filter                                                                                                    |  |  |
|                                                                                                |                                                                                    | Plugio Nation a          |                                                                                                    |  |  |
| Resclored                                                                                      | Gaos Unified CPLIR and Presence<br>Service AXL EOL Toolky                          |                          | Cisco Unified CM IM and Presence Service AXI, SQL Toolkit, a sig 5<br>Unified CM IM and Presence Service. Includes a sample SQL file ar<br>/usr/focal/thintparty/jakarta-tamcat/webspa/plugina/axisphosikit.                                                                   |  |  |
| Download                                                                                       | Cecs Unified CH IH and Presence<br>Service Lunc Remote Cell Control<br>Hugin       |                          | The Class Unified CH IM and Presence Service Lync 2010 Remate<br>to the Lync Tools menu. Clicking on the menu item will open a Class<br>on Microsoft Windows 7/XP<br>SHAS2/usr/hoo/thirdparty/jakarta-tomost/webapps/plugme/ouplyn                                             |  |  |
| Download                                                                                       | Cieco Unified CH JH and Presence<br>Service MOC Remote Call Control<br>Itiuan      |                          | The Class Unified CH IM and Presence Service Hicrosoft Office Cor<br>the plugin will expose a Class Unified CM 3H and Presence Service<br>Windows XP/Vata<br>SHA1(/usr/local/thirdparty/)ekarta-tomcat/webaps/plugins/cupms                                                    |  |  |
| Download                                                                                       | Gaco Unified, CH DH and Presence<br>Service Real: Time Monitoring, Tool.;<br>Linux |                          | Claco Unified OH IM and Presence Service Serviceability Seal-Time<br>uses HTTP(HTTPS and TCP to monitor device status, system perfor<br>proferms.<br>Note: To download on Windows, Right click on Download hy<br>SHAU(usr/local/Windparty/)starts-tomcal/websgos/plugns/Condi- |  |  |
| Download                                                                                       | Class Unified CH JH and Presence<br>Service Real-Time Nontoning Tool -<br>Windows  |                          | Class Unified CH IH and Presence Service Serviceability Real-Time<br>uses HTTR/HTTPS and TCP to monitor device status, system perfor<br>problems.                                                                                                    |  |  |

- 3. Install the RTMT software.
- 4. Open the RTMT and:
  - a. Enter the IM and Presence Server host IP address or fully qualified domain name (FQDN).
  - b. Enter the port.
  - c. Check the *Secure connection* check box.
  - d. Click Ok.

| Real-Time Monitorin | g Tool Login     | X           |
|---------------------|------------------|-------------|
| Ln .                |                  |             |
| <u> </u>            |                  |             |
| Host IP Address:    | 10,201,216,121   |             |
| Port: 8443          | ☑ Secure connect | ion         |
|                     |                  |             |
| Ok                  | Cancel C         | ertificates |

5. From the RTMT screen, double–click *Trace & Log Central* in order to open the options, then double–click *Collect Files*.

| System                                                                                                    | 🗲 🚍 Trace & Log Central                        |                                                                                                    |                     |  |
|----------------------------------------------------------------------------------------------------|------------------------------------------------|----------------------------------------------------------------------------------------------------|---------------------|--|
| System Summary                                                                                                    | Trace & Log Central                            | Collect Files                                                                                                    |                     |  |
| Server                                                                                                    | Collect Files Cuery Wizard Schedule Collection | Select UCM Services/Applications                                                                                                    | Services on all Ser |  |
| Process                                                                                                    | Local Browse                                   | Name                                                                                                    | All Servers         |  |
| Critical Services Performance Performance Performance Log Viewer Tools Alert Central Job Status SysLog Viewer VLT AuditLog Viewer | Collect Install Logs                           | Cisco CDR Agent<br>Cisco CDR Repository Manager<br>Cisco CDR files on CM server<br>Cisco CDR files on Publisher Processed<br>Cisco CDR files on Publisher Processed<br>Cisco CTL Provider<br>Cisco CTL Provider<br>Cisco CallManager<br>Cisco CallManager Cisco IP Phone Services<br>Cisco CallManager SIMP Service<br>Cisco CallManager SIMP Service<br>Cisco CallManager SIMP Service<br>Cisco CallManager Cisco IP Phone Services<br>Cisco CallManager Cisco IP Phone Services<br>Cisco CallManager Cisco IP Phone Service<br>Cisco CallManager Cisco IP Phone Service<br>Cisco CallManager Cisco IP Phone Service<br>Cisco CallManager Cisco IP Phone Service<br>Cisco CallManager SIMP Service<br>Cisco CallManager Cisco IP Phone Service<br>Cisco Directory Number Analyzer<br>Cisco Directory Number Analyzer<br>Cisco Extended Functions<br>Cisco Extended Functions Report<br>Cisco Extended Functions Report |                     |  |
| Voice/Video<br>AnalysisManager                                                                                                    | Tr (Tr                                         | Cisco Extension Mobility Application<br>Cisco IP Manager Assistant<br>Cisco IP Voice Media Streaming App<br>Cisco Intercluster Lookup Service<br>Cisco License Manager<br>Cisco Location Bandwidth Manager<br>Cisco TAPS, Service<br>+ 1000000000000000000000000000000000000                                                                                                    |                     |  |

- 6. In order to choose logs for collection, check the check boxes for those logs in the *All Servers* column. Click *Next* in order to display more logs and to continue.
- 7. On the final page, unless otherwise instructed, choose *Relative Range* and specify the time to collect the generated log files. Click *Browse* in order to choose a log collection folder for the collection session and click *Finish*.

*Note*: It is good practice to create a log collection folder on your desktop named "IMP\_Log\_<date>" where <date> is the log collection date.

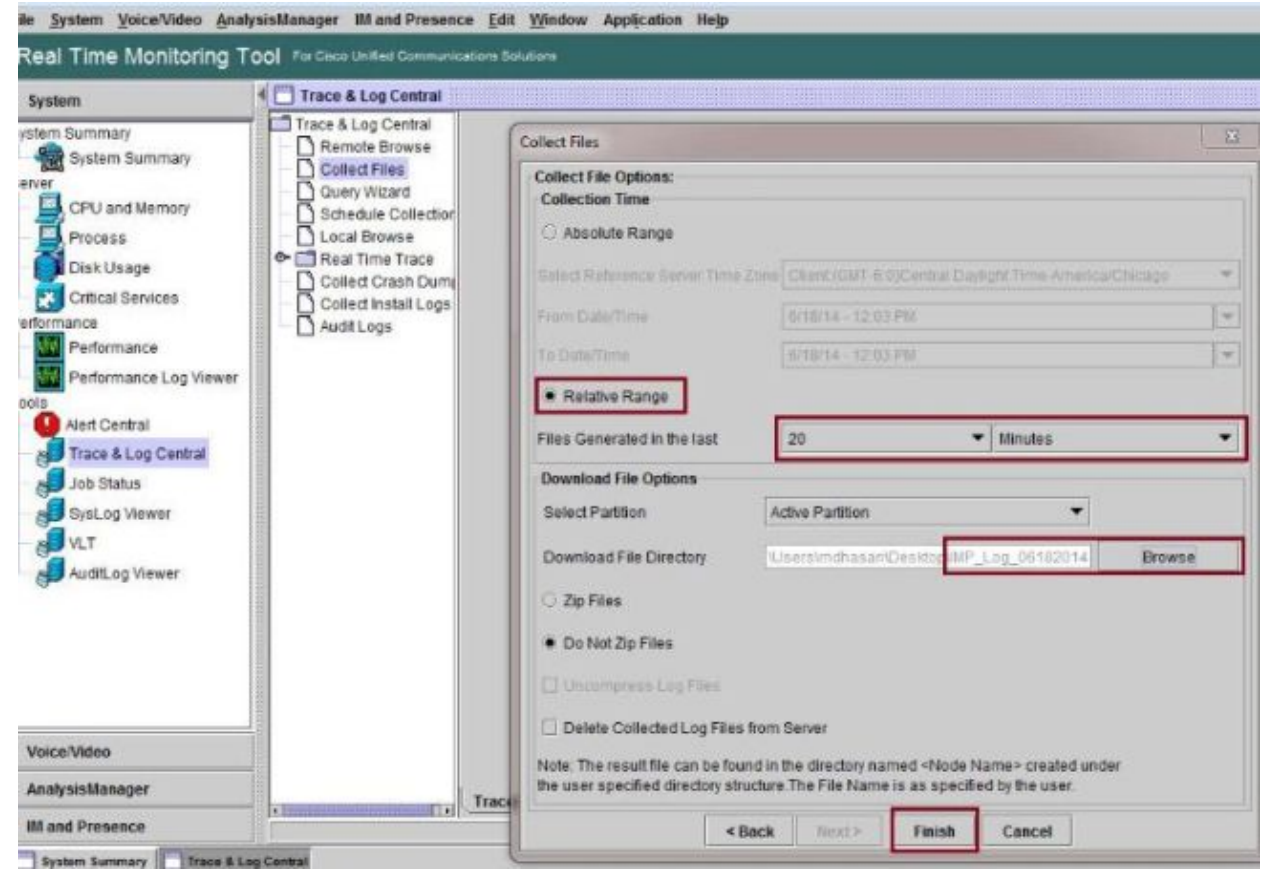

8. If logs are required for a Technical Assistance Center (TAC) case, after the logs have been collected right–click the folder and choose the *Send To* option to compress all of the logs into a single .zip file. Upload the compressed file named "IMP\_Log\_<date>.zip" to the TAC case through the Support Case Manager.

|     | Include in library                                 |                                                                                              |
|-----|----------------------------------------------------|----------------------------------------------------------------------------------------------|
|     | Send to                                            | Compressed (zipped) folder                                                                   |
| fit | Cut<br>Copy<br>Create shortcut<br>Delete<br>Rename | Desktop (create shortcut)         Documents         Mail recipient         DVD RW Drive (D:) |
|     | Properties                                         |                                                                                              |

9. In order to collect System Logs (syslogs), from the RTMT choose *Tools > SysLog Viewer*, click to choose the folder and log types at the top of the window and click *Save*.

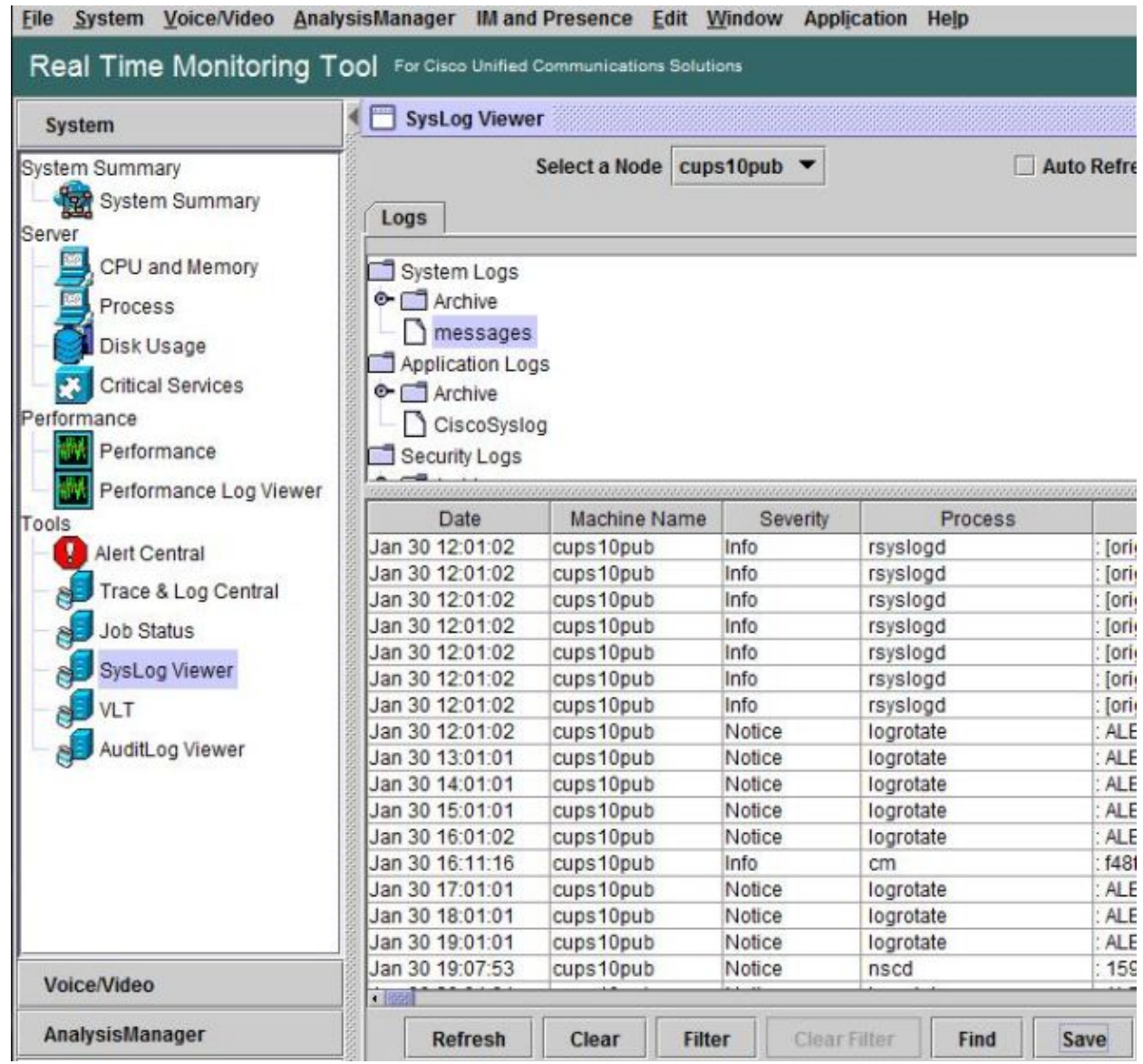

10. In order to save syslog files to a local folder, right-click the log type (for example "messages") and choose the option to save the log files.

## Verify

There is currently no verification procedure available for this configuration.

## Troubleshoot

There is currently no specific troubleshooting information available for this configuration.

Updated: Jul 17, 2014

Document ID: 117827